## Proceso para instalación de certificados de seguridad

## Instalación del certificado ADS-CA.cer

1. Iniciar sesión haciendo uso de credenciales con permisos de administración sobre el equipo en

- el cual se va a instalar el certificado.
- 2. Doble clic sobre el archivo ADS-CA.cer.
- 3. Presionar Install Certificate....
- 4. Marcar Local Machine.
- 5. Presionar Next.
- 6. Marcar Place all certificates in the following store.
- 7. Presionar Browse....
- 8. Seleccionar Trusted Root Certification Authorities.
- 9. Presionar OK.
- 10. Presionar Next.
- 11. Presionar Finish.
- 12. Se mostrará una ventana con el mensaje The import was successful. Presiona OK.
- 13. Presionar OK en la ventana que se abrió en el paso 2.